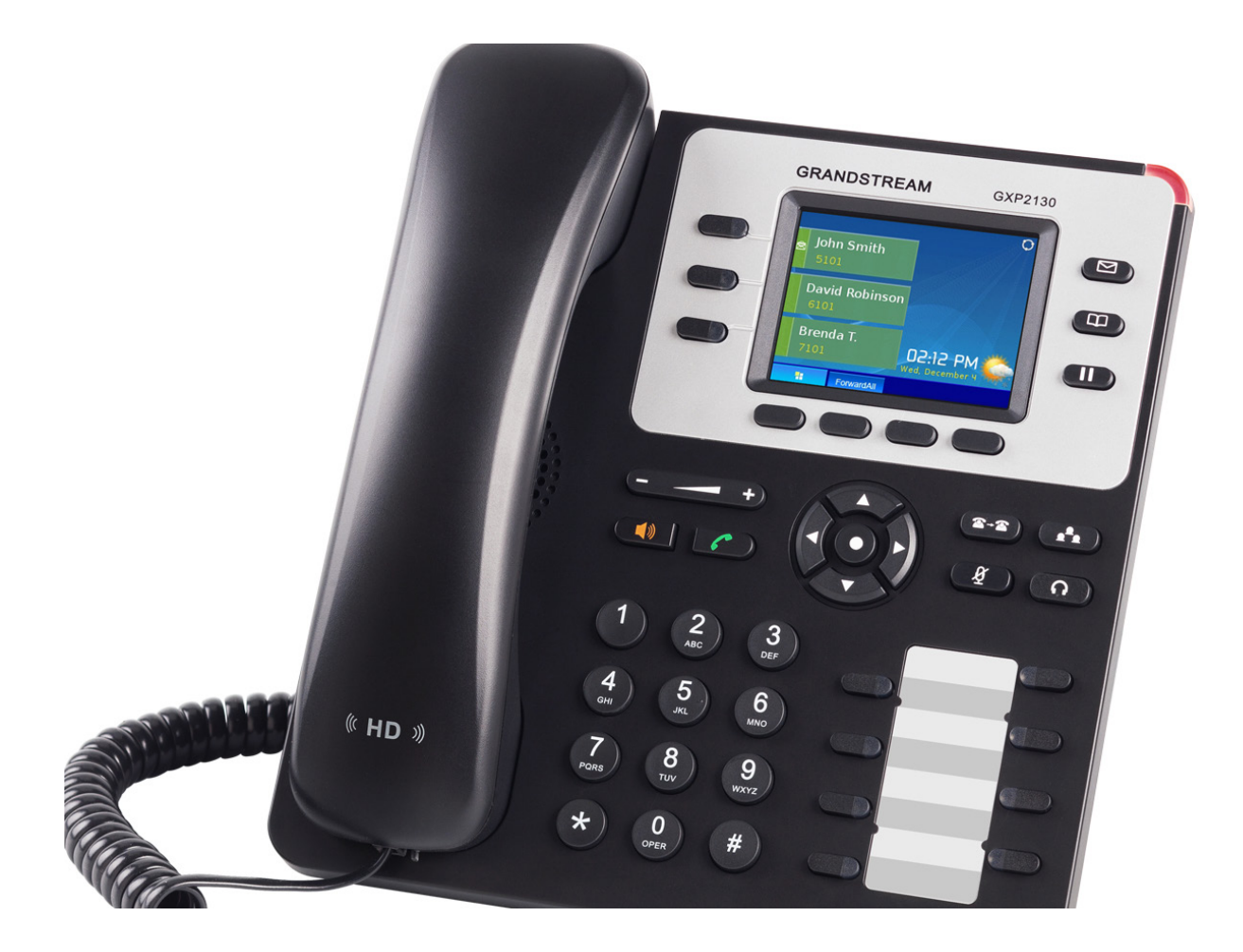

## USER GUIDE

**CHANGING IP SETTINGS** 

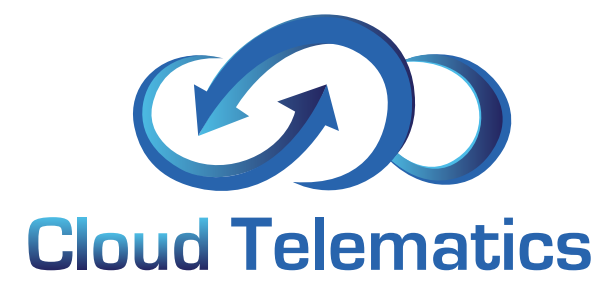

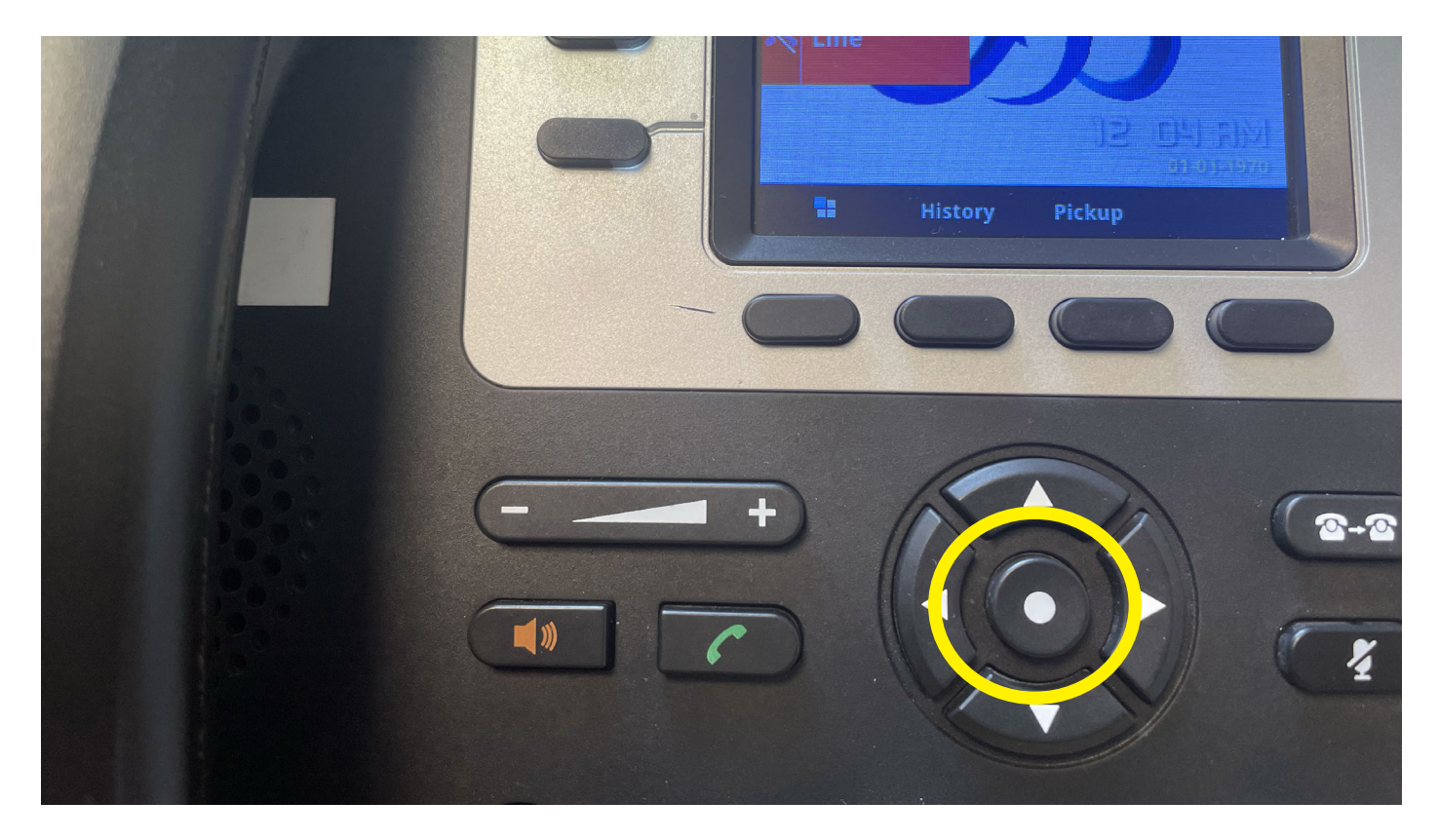

First off click the option button in the centre of the directional arrows

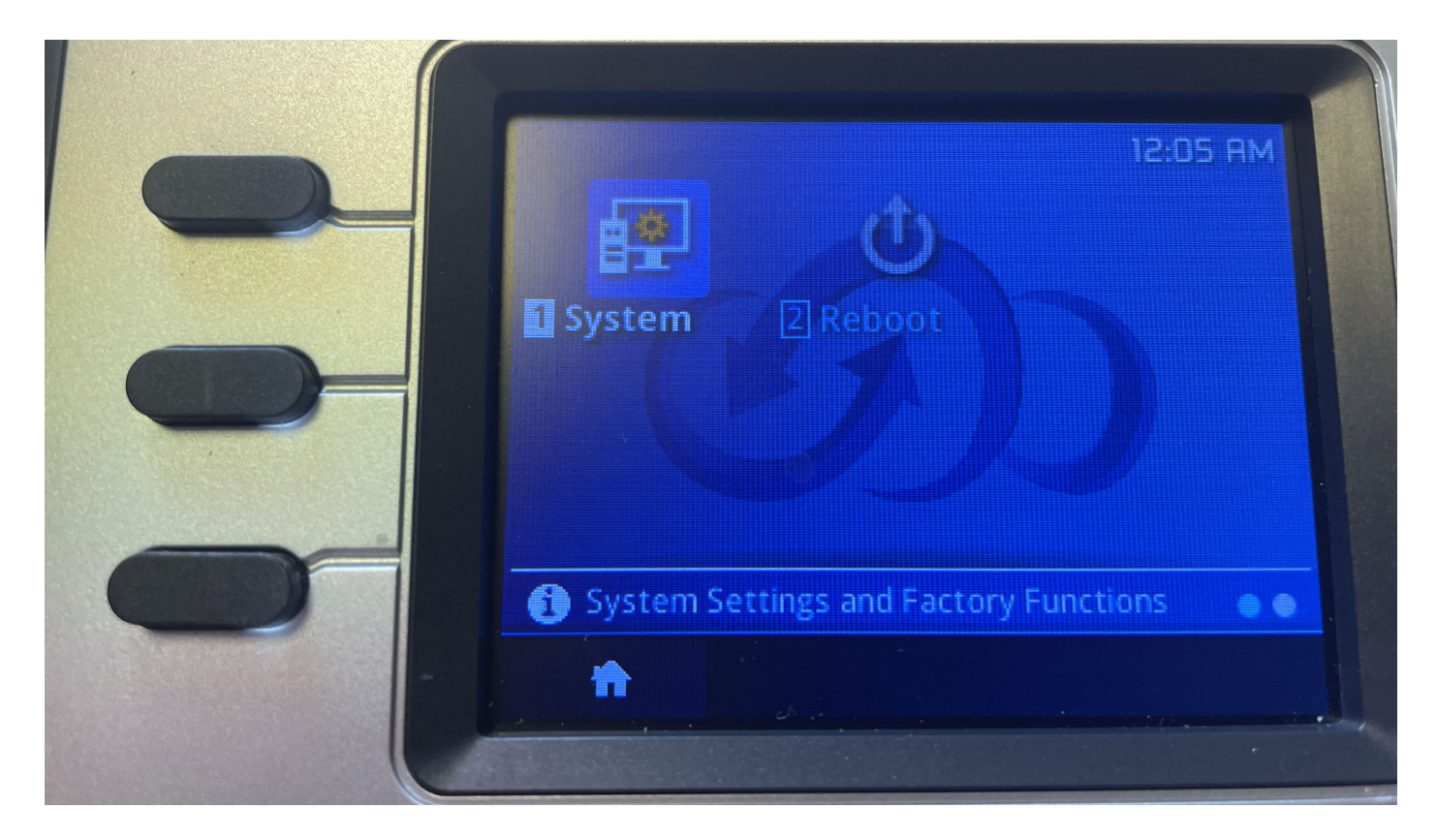

Next use the directional arrows to scroll right and find the System option

|                                                                                                    | System Configurations |        |
|----------------------------------------------------------------------------------------------------|-----------------------|--------|
|                                                                                                    | Network               | >      |
|                                                                                                    | Bluetooth             | >      |
|                                                                                                    | Upgrade               | >      |
|                                                                                                    | Language Download     | >      |
| (The second second seco | Factory Functions     | >      |
| -                                                                                                    |                       | Select |
|                                                                                                    |                       |        |
|                                                                                                    |                       |        |

Click on the Network option

| Network            |               |
|--------------------|---------------|
| P Setting          | Static IP     |
| Static IP Settings |               |
| Р                  | 192.168.2.0   |
| Netmask            | 255.255.255.0 |
| Gateway            | 192.168.2.253 |
| <br>🗧 Save         |               |

Once on this screen click the right arrow to adjust your IP setting to DCHP

| IP Setting IC | DHCP ><br>8.8.8.8<br>8.8.8.8 |
|---------------|------------------------------|
| DNS Server 2  | 8.8.4.4                      |
|               |                              |

Click on the button shown above to save

|   | Network                                |          |
|---|----------------------------------------|----------|
|   | IP Setting                             | DHCP     |
|   | Preferred DNS server 8.8.8.            |          |
|   | Your configuration chan<br>been saved. | ges have |
| - | Dismiss                                |          |
|   |                                        |          |

Once saved correctly you will see this message, you have now changed your IP settings!